## 拉克赛文商品使用手册

## 1 购买商品

进入商品店铺后,选中所需规格套餐,点击"立即购买"后。

| 套餐版本:        | 免费试用                 | 小量测试     | 1000次 | 1万次 | 6万次 |
|--------------|----------------------|----------|-------|-----|-----|
| 套餐配额:        | 1000次                |          |       |     |     |
| 使用有效期:       | 单次自则                 | 购买之日起1年7 | 有效    |     |     |
| ¥ <b>170</b> | <b>限时价</b><br>¥340 ① |          |       |     |     |
| 立即购买         | 加入                   | 、购物车     |       |     |     |

在"确认订单"页面,确认商品价格,阅读并同意"商品在线协议"、"平台服 务协议"后,前往支付。

| 7.04 | 11  | -  | -  |
|------|-----|----|----|
| ・他田  | 18  | 11 | 38 |
|      | ~ ` | •• | -  |

| 我的订单                                                                                              |      |      |    |        |                           |                |
|---------------------------------------------------------------------------------------------------|------|------|----|--------|---------------------------|----------------|
| 产品名称                                                                                              | 付费方式 | 购买周期 | 数量 | 优惠券    | 促销                        | 资费             |
| 【国庆节】手机二三要素组合一手机三要素实名认证-这营商手机三要素一手机二要素实名一手机二要素一手机三要素实名一手机三要素<br>警督整本:1000次<br>客領範部:1000次          | 按次购买 | 1年   | 1  | 无      | 省170元<br>手机三要素常规折扣1000+1w | 170元           |
| 备注                                                                                                |      |      |    |        |                           |                |
| · 通典写订串条注,用200字                                                                                   |      |      |    |        |                           | 0/200          |
| 温馨提示                                                                                              |      |      |    |        |                           |                |
| <ol> <li>为了过程务商正确理解您的需求,服务商可能需要与您沟递需求细节。下单后您的联系方式将传递给服务商用于此次沟通。</li> <li>如四年中加四年本四年至年十</li> </ol> |      |      |    |        |                           |                |
| <ul> <li>349880日240回579934079540735</li> <li>2.需要服务商开具发票的商品。如发票金额&lt;=200元,服务商将默认到付快递。</li> </ul> |      |      |    |        |                           |                |
| 3. 前止将商品服务用于网络诈骗活动成为诈骗活动提供支持。                                                                     |      |      |    |        |                           |                |
|                                                                                                   |      |      |    | 点击按钮,代 | 表您已阅读并同意 《商品在线协议》         | )、《云市场平台服务协议》。 |
|                                                                                                   |      |      |    |        | ¥170 省¥170                | 我已接受协议,前往支付    |

购买成功后,点击"管理控制台"进入"已购买的服务",或从"买家中心" ——"进入管理控制台"进入"已购买的服务"查询密钥相关信息。

同时,可选择购买的商品,点击"接口或调试"进入商品详情页进行调试。

| 云市场                   | 商品名称 🗸 请输入                                                        |                  | Q          |                           |          |         |
|-----------------------|-------------------------------------------------------------------|------------------|------------|---------------------------|----------|---------|
| 已购买的服务                | 商品                                                                | 商品类型 🍸           | 状态(已选6项状态) | 到期时间 🍸                    | 是否试用实例 🍸 | 操作      |
| 未支付订单需求管理             | 【国庆节】手机二三要素组<br>合-手机三要素实名认证-运营<br>商手机三要素-手机二要素实<br>名-手机二要素-手机三要素实 | API              | 已开通        | 2025-03-16                | 试用实例     | 接口   调试 |
| PrivateOffer管理        | 名-手机三要素<br>设置备注 🖊                                                 |                  |            |                           |          | Ø       |
| 退款管理                  | 付费方式:套餐包<br>创建时间:2024                                             | 北京拉克赛文科技有<br>限公司 | 🥶 联系我们     |                           |          | 使用指 🗜   |
| 发票管理<br>优惠券管理<br>合同等理 | AppKey: 2040 AppSe<br>复制<br>AppCode: •••                          | ecret:           |            | 剩余用量/已使用量/<br>总用量:<br>【50 | 自动复购设置   |         |

## 2 调试 API

入参区输入内容,发起请求。

| API 调试   | API                | POST /verify_id_name 发起请求                             | 接口文档 请求示例 成功响应 失败响应 错误码 调用结果                                          |  |  |  |  |  |  |
|----------|--------------------|-------------------------------------------------------|-----------------------------------------------------------------------|--|--|--|--|--|--|
| 商品介绍     | 运营商三要素<br>运营商二要素核验 | > 请求参数(Header)                                        | 接口信息                                                                  |  |  |  |  |  |  |
| 商品价格     |                    | <ul> <li>清求参数 (Query)</li> <li>适求参数 (Body)</li> </ul> | 调用地址:https://isphone23.market.alicloudapi.com/verify_id_name_phone 囗  |  |  |  |  |  |  |
| 服务商      |                    | * id_number ③                                         | 请求方式:POST<br>返回类型:JSON                                                |  |  |  |  |  |  |
| 用户评论 (5) |                    | 必填字段                                                  | API 调用: API 简单身份认证调用方法 (APPCODE)<br>API 签名认证调用方法 (AppKey & AppSecret) |  |  |  |  |  |  |
|          | <                  | * name ⑦<br>必填字段                                      | 获取认证: AppKey & AppCode                                                |  |  |  |  |  |  |
|          |                    | * phone_number ③                                      | 接口参数                                                                  |  |  |  |  |  |  |
|          |                    | 必填字段                                                  | 请求参数(Header)                                                          |  |  |  |  |  |  |